## Rolle natation

## Marche à suivre pour s'inscrire

- 1) Dirigez-vous sur "Cours Collectifs"
- 2) Cliquez sur "inscription et informations"
- 3) Choisissez le niveau souhaité, puis cliquez sur "Inscrivez-vous"
- Choisissez le niveau désiré. Un descriptif de chaque cours ainsi que le prix y est mentionné

| Cours Ecrevisse                                                                                                    |                                                                                                    |                           |   |
|----------------------------------------------------------------------------------------------------|----------------------------------------------------------------------------------------------------|---------------------------|---|
| Ecrevisse - 2020-2021<br>Le cours Ecrevisse qui dure 30 minutes s'adresse aux enfants dès 4 ans.<br>Le but de ce cours est d'apprendre les bases de la natation, il permet à l'enfant d'apprendre à se<br>Tarif normal | visse<br>- 2020-2021<br>visse qui dure 30 minutes s'adresse aux enfants dès 4 ans.<br>cours est d'apprendre les bases de la natation, il permet à l'enfant d'apprendre à se mettre en sécurité s'il tombe à l'eau.<br>CHF 450.00<br>Sélectionnez, le jour et l'heure à laquelle yous souhaitez que votre enfant participe |                           | • |
| <ol> <li>Sélectionnez, le jour et l'heure à la<br/>au cours</li> </ol>                                                                                                    | aquelle vous souhaitez qu                                                                                                    | ie votre enfant participe |   |
| Ecrevisse2 Dispo.:2                                                                                                    | Lundi                                                                                                    | 17:00 à 17:30 Martinet    |   |

| Ecrevisse2 Dispo.: 2                                                                                             | Lundi | 17:00 à 17:30 | Martinet |
|----------------------------------------------------------------------------------------------------|-------|---------------|----------|
| Période du 07.09.2020 au 29.05.2021                                                                              |       |               | N N      |
| Le cours Ecrevisse d'une durée de 30 minutes s'adresse aux enfants dès 4 ans. Le but de ce cours est d'apprendre |       |               | /        |
| les bases de la natation, ce cours permet à l'enfant d'apprendre à se mettre en sécurité s'il tombe à l'eau.     |       |               |          |
|                                                                                                    |       |               |          |

6) Afin de créer un nouveau compte. Cliquez sur "non-membres" même si vous faites partie du club.

| Retour Identification          |                                    |
|--------------------------------|------------------------------------|
| Inscription pour les membres > | Inscription pour les non-membres > |

7) Remplissez les données avec précaution et cliquez sur "Soumettre l'inscription"

| Le outre schemisse qui autre son instruines autresse trux entants une et aux.<br>Le but de ce cours est d'apprendre les bases de la natation, il permet à l'enfant d'apprendre à se mettre en sécurité s'il tombe à l'eau.<br>Le ours Ecrevisse d'une durée de 30 minutes s'artienses aux enfants dès 4 ans. Le buit de ce cours est d'apprendre les bases de la natation, ce cours permet à l'enfant<br>d'apprendre à se mettre en sécurité s'il tombe à l'eau. |                                       |                                        |   |                    |          |   |  |
|----------------------------------------------------------------------------------------------------|---------------------------------------|----------------------------------------|---|--------------------|----------|---|--|
| Tarif normal                                                                                                    | CHF 450.00                            | Lundi                                  |   | 17:00 à 17:30      | Martinet |   |  |
|                                                                                                    | Email                                 | Email                                  |   |                    |          |   |  |
|                                                                                                    | Civilité                              | Faites votre choix                     | ~ | Faites votre choix |          | ~ |  |
|                                                                                                    | Prénom                                | Prénom                                 |   |                    |          |   |  |
|                                                                                                    | Nom                                   | Nom                                    |   |                    |          |   |  |
|                                                                                                    | Date de naissance                     | dd.mm.aaaa                             |   |                    |          |   |  |
|                                                                                                    | N° AVS                                | N° AVS                                 |   |                    |          |   |  |
|                                                                                                    | Téléphone mobile                      | mobile                                 |   |                    |          |   |  |
|                                                                                                    | Téléphone fixe                        | Fixe                                   |   |                    |          |   |  |
|                                                                                                    | Adresse                               | Adresse                                |   |                    |          |   |  |
|                                                                                                    | Code postal                           | Code postal                            |   |                    |          |   |  |
|                                                                                                    | Ville                                 | Ville                                  |   |                    |          |   |  |
|                                                                                                    | Pays                                  | СН                                     |   |                    |          |   |  |
|                                                                                                    | Remarques                             | remarques                              |   |                    |          |   |  |
|                                                                                                    |                                       | hrd8g                                  |   |                    |          |   |  |
|                                                                                                    | Reproduire le code anti-spam          | Reproduire le code anti-spam ci dessus |   |                    |          |   |  |
| Je reconnais avoir pris o                                                                                                    | connaissance des conditions générales |                                        |   |                    |          |   |  |
|                                                                                                    |                                       | Soumettre l'inscription                |   |                    |          |   |  |

Voilà le tour est joué! Une confirmation de la part du responsable suivra.... Si vous rencontrez une difficulté, n'hésitez pas à nous contacter sur ecole@rolle-natation.ch